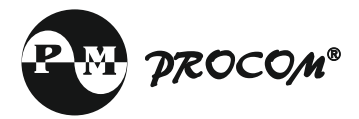

# OPERATING INSTRUCTIONS ECON-A

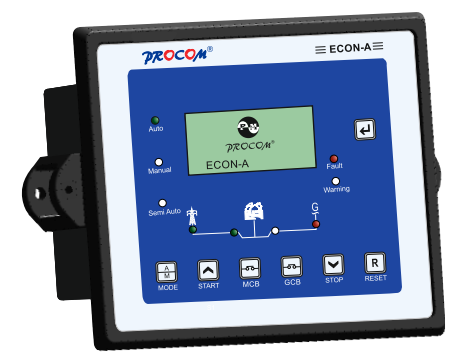

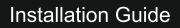

### INDEX

- 10 Introduction
- 2.0 Salient features, Protection & Supervision
- 3.0 **Display/ Front Panel**
- 4.0 Switches Description
- **LED Annunciations Description** 5.0
- 6.0 Lamp Test
- 7.0 **Digital Input**
- 8.0 Analog Input
- **Digital Output** 9.0
- 10.0 Modes of Operation
  - 10 1 AMF Mode
    - 10.1.1 Auto Mode
    - 10.1.2 Semi Auto Mode
    - 10.1.3 Manual Mode
  - 10.2 Auto Stop Mode
  - 10.3 Manual Controller
- Setting Procedure 11.0
- 12.0 Parameter Mode
  - 12.1 System Parameter
  - 12.2 Generator Parameter 12.3 AMF Parameter

  - 12.4 Protection Parameter
  - 12.5 RS 485 Parameters
  - 12.6 Annunciation Parameter 12.7 Reset Service Alarm

  - 12.8 Adjust Clock
  - 12.9 Reset Password
- 13.0 Analog Channel Data
  - 13.1 High Water Temperature Sensors Data
  - 13.2 Low Fuel Sensors Data
  - 13.3 Low Lube Oil Pressure Sensors Data (Resistive Type)
  - 13.4 Low Lube Oil Pressure Sensors Data (4-20mA Type)
- 14.0 **Relav Expander Module**
- 15.0 Start / Stop configuration of the DG in various mode
- 16.0 Model Selection Chart
- 17.0 Load Management
- 18.0 Event Recording
- 19.0 Faults
  - 19.1 Internal Faults
  - External Faults 19.2
  - 19.3 Fault Reset
- 20.0 Communication
- 21.0 Specifications
- 22.0 Terminal description
- 23.0 Dimension

#### 1.0 Introduction

Microprocessor based controller for DG Set which can be configured as both automatic or manual controller.

ECON comes in various models to cater for varieties of requirements:

- ECON-A
- ECON-S
- ECON-M
- ECON-A: It is a AMF controller with 3 or 4 Analog channels and is site configurable to ECON-S or ECON-M
- ECON-S: It is a manual controller with Shunt trip contact for MCCB. This is to avoid shutting down the engine on load in manual operation. After the shunt trip is initiated the generator stops after re-cooling time. ECON-M is sub set of this model
- ECON-M: This is a pure manual controller for manual operation only. All these models can be ordered with optional features such as RS485 communication,3 Extra digital inputs of Canopy fan current protection. This manual has to be read along with the controller selected and all the features may not be available in all the models.
- Display: 128\*64 pixel graphial backlit LCD for ease of readout and symbolic representation.
- Cyclic Timer based Engine Operation. Maximum engine on time as well as rest time are programmable
- Fan Current monitoring for canopy fan (Optional)
- Menu driven MM1 for easy in field configuration without PC or any customized equipment.
- Load Management . Load Dependent start/stop of 2nd DG in case of two DG application.
- Periodic Automatic Start of engine if not used for a predefined time to charge the battery as well as maintenance.
- ECON reminds user for timely service by indicating service due alarm.
- True RMS measurement of all measured parameters with 1% accuracy of measured value.
- Plug in connectors for error free replacement.
- Programmable DG on delay, DG continuous on time, DG Rest Time, warm-up time along with 33 other times.
- Automatic real time based DG Start and Stop(Manual Control Configuration.).
- Dimensions 167 x 129 x 41.8 mm.

# 2.0 Salient Features, Protection and Supervision

# Mains Measurements

- 1 Phase/ 3 Phase Voltage
- 1 Phase/ 3 Phase Current
- Frequency
- PF, KW, KVA,

# Generator Measurements

- 1 Phase / 3 Phase Voltage
- 1 Phase / 3 Phase Current
- Frequency
- Canopy Fan Current
- PF, KW, KVA, KWH .
- Battery Voltage
- Water Temperature
- Oil Pressure
- Fuel Level
- RPM
- Run Hour
- Service Due Hour

## • Protection / Supervision Mains

- Under/Over Voltage
- Under/Over Frequency
- Phase Sequence
- Voltage Unbalance
- Overload

## Protection / Supervision DG

- Under/Over Voltage
- Under/Over Frequency
- Current Unbalance
- · Over Speed
- Overload
- RWL
- LLOP
- HWT
- LFL
- · Charging Alternator/V-belt
- Emergency off
- Service Due
- Fail To Start
- Fail To Stop
- Digital Input: 7 digital (3 fixed, 4 programmable)
- Output: 9 digital

- **AMF Operation:** 9 outputs (five fixed and three programmable) and one for charging Alternator
- · Fault Data Recording: Last 64 fault with date and time stamping
- Event Recording: Last 64 event with date and time stamping
- Start Stop Recording: Last 100 records with date and time stamping
- Password Protection: Three digit password protection for system settings.
- Real Time Clock (RTC)
- Communication: RS232, USB, Fully Isolated RS485(Optional)
- Provision for switching ON or OFF the measurement for individual sensors.
- Option of warning or tripping when open sensor is detected
- Programmable crank cut off method based on either voltage built up, or oil pressure build up & voltage built up

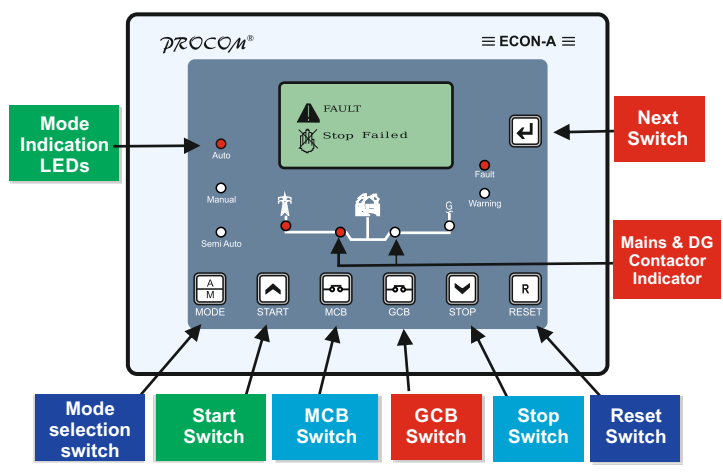

## · 3.0 Display / Front Panel

• 128x64 pixels Graphical LCD Display for ease of readout. Parameters are displayed in English along with symbolic representation. Normally the display auto scrolls and displays a parameter for 10 seconds, but any time the Next key ( ) can be pressed to select the next parameter window.

## • 4.0 Switches Description

ECON has 7 switches provided on its front panel. The table below describes the operation of these.

| Switch<br>Symbol | Switch<br>Function                             | Description                                                                                                    |
|------------------|------------------------------------------------|----------------------------------------------------------------------------------------------------|
| (L)              | Next                                           | Normal operation mode: In this mode, it is<br>used to change the parameters being<br>displayed on LCD.<br>Programming Mode: Next key is used to<br>select the next parameter to be programmed.                   |
|                  | Increment<br>/Start                            | This key has dual function<br><b>Programming Mode:</b> It is used to increment<br>the value of the parameters under<br>programming.<br><b>Manual mode:</b> it is used to issue the crank/<br>start command to DG |
|                  | Decrement<br>/Stop                             | This key has dual function<br><b>Programming mode:</b> It is used to decrement<br>the value of the parameter under<br>programming.<br><b>Manual mode:</b> It is used to issue the stop<br>command to DG          |
| R                | Reset                                          | Reset key resets the Hooter and Fault signals.<br>The first press shall reset the hooter and next<br>shall reset the faults. A long press of 1 Sec<br>shall reset both.                                          |
| R 4              | Programming<br>/History<br>Fault Mode<br>Entry | If both the keys are pressed simultaneously<br>the unit will enter in Programming Mode<br>History Fault/Service Hours                                                                                            |
| 5                | MCB                                            | In Manual Mode this toggles the mains<br>contactor, On/Off                                                                                                    |
| 5                | GCB                                            | In Manual Mode this toggles the generator contactor, On/Off                                                                                                    |
| A                | MODE                                           | Toggle between Auto, Manual & Test Mode                                                                                                    |

• 5.0 LED Annunciations Description: ECON has nine annunciations on its front panel. These either announce the faults or indicate status of the system.

| Nomenclature | Symbol | Description                               |
|--------------|--------|-------------------------------------------|
| Auto         |        | Led lights up when unit is in Auto mode   |
| Manual Mode  |        | Led lights up when unit is in Manual mode |

| Nomenclature  | Symbol | Description                                                                 |
|---------------|--------|-----------------------------------------------------------------------------|
| Semi Auto     |        | Led lights up when unit is in Semi Auto mode                                |
| Mains Voltage | ₿M     | This symbol lights up continuously if Main is healthy else starts blinking. |
| MCB           | ~      | LED turns on in case the mains breaker is switched on or else turned off    |
| GCB           |        | LED turns on in case the DG breaker is switched on or else turned off       |
| DG Voltage    | ₫©     | This indication glows continuously when the generator is running.           |
| Warning       |        | This LED blinks in case of a warning.                                       |
| Fault         |        | This LED blinks in case of a fault                                          |

### 6.0 Lamp Test:

If the ECON is switched on while the reset switch is pressed, all the LEDs start blinking till reset switch is kept pressed. This state shall persist till the switch is kept pressed and on release of the switch ECON shall start functioning normally

## 7.0 Digital Input:

ECON has 10 digital input as below

## Fixed Inputs

- Remote Start.
- · Remote Stop / Semi Auto
- Emergency

### · Programmable 4 inputs each can be programmed as one of the following inputs.

- RWI Switch
- Fuel Switch
- Oil Level Switch
- Oil Temperature Switch
- I I OP Switch HWT Switch
- Canopy Temperature Switch

- Gas Leak

- Farth Fault Switch
- Optional programmable 3 inputs each can be programmed as one of the following inputs.
  - Farth Fault

- Oil Level Switch
- Canopy Temperature Switch
   Oil Temperature Switch

# • 8.0 Analog Input: ECON has 4 Analog Input

- I ow Lube Oil Pressure Sensor
- High Water Temperature Sensor
- Low Fuel Level Sensor
- OIL Temperature (ECON-A-421/422 only)
- · 9.0 Digital Output: ECON has 9 digital outputs :

# Programmable output

Three digital outputs can independently be configured for the any functions from the list below. Load Warning

- Unit Healthy
- Fuel Pump
- Pull Solenoid

- Heater/Choke
- None
- Fixed output: The remaining 6 digital outputs are fixed:
  - Charging Alt( Battery Voltage) • Crank
    - Solenoid
    - Mains Contactor

- Hooter
- Generator Contactor
- 10.0 Modes of Operation 10.1 AMF Mode

### 10.1.1 Auto Mode

ECON monitors the Mains supply, if Mains supply varies beyond set limit of under/over voltage or under/over frequency or voltage unbalance for more than their individual programmed supervision time. ECON releases the MCB contactor (to protect the contactor from failure because of low input voltage) and attempts to starts the generator after the following conditions are meet: 1. If engine start delay is enabled than the engine will wait for the programmed delay before cranking the engine

2. In case the mains voltage returns to normal before cranking the engine the engine shall not be cranked.

Heater/Fuel Pump contact are switched on depending upon their settings. Heater/choke/glow plug is first switched followed by fuel pump. Next ECON cranks the engine. Crank command is withdrawn once the engine start which is detected, either by LLOP pressure or by build-up of generator voltage, as per the setting by the user. Max duration of crank command is user settable. In case of non-start of the engine ECON re-cranks it till it starts or user programmed crank attempts are exhausted. If generator fails to start after the maximum programmed crank attempts, Fail to Start LED starts blinking, indicating start failure and the hooter is switched on.

After successful start of the generator, it is allowed to warm up for a user programmed time before the load is transferred to generator. While the generator is running ECON monitors it for external fault

(Digital Inputs: Emergency, V-Belt, RWL, LLOP Switch etc) and internal faults (Measured Values faults: LLOP, HWT, Fuel, Over Load, voltage and frequency). On persistence of any fault for more than the programmed supervision delay,for that fault, generator is stopped, corresponding fault is announced & hooter is switched on. On restoration of healthy mains supply, continuously, for the programme duration the load is transferred to the mains and generator is stopped after expiry of re-cooling time. In case mains again become unhealthy during the re-cooling period the load is switched to generator.

After successful stopping of the generator either normally or on fault the Fuel Pump Contact is removed. In case of fail to stop, the Fuel Pump Contact is not removed to avoid air locking.

**Cyclic Operation:** ECON can be programmed to automatically shut down the engine, for a predefined duration, after a predefined duration of operation, even if the mains is unhealthy. In case the mains continue to be unhealthy this cyclic operation will continue till the mains is restored.

## • 10.1.2 Semi Auto Mode

Semi Auto Mode is sub set of Auto mode. This mode can be selected by pulling the pin 28(Semi/Auto) low and selecting auto mode from the front panel. The semi auto LED indicating that the unit is in Semi-Auto Mode. In this mode the unit does not automatically starts the engine after the mains has failed and mains supervision timer has expired but waits for an external start signal pin 29(Remote Start/Stop). Once the start signal is given the unit now functions like auto mode with 3 crank attempts. The unit can be stopped by pulling low Pin 29(Remote Stop). Both Remote start and remote stop are one touch and hence should not be continuously activated. These pins shall only function during semi auto mode.

### • 10.1.3 Manual Mode

ECON-A, in this mode is under the manual control of the operator for starting and stopping of the generator. Engine has to be started manually by manually pressing "Start" switch. The "Start" switch shall not operate if GCB contact is closed, to provide protection to generator. Once the generator is started the load can be switched to generator by pressing "GCB" switch or to mains by pressing MCB switch. At any given time, either of GCB or MCB can be operational. Attempt to switch on GCB while MCB is on will be ignored and vice versa. Both MCB and GCB key have dual function of either switching ON or OFF the respective contactor. A press shall toggle the state. Continuously pressing these keys shall keep toggling the status. To stop the generator, switch off the GCB contact is engaged, shall be ignored.

While the generator is running ECON-A protects the generator by monitoring all internal and external faults.

## • 10.2 MCCB Shunt trip or Auto Stop Mode

This mode is a mix of Manual and Auto mode. In this mode the engine is manually started but its shut down on the restoration of the mains. To make sure that the engine is not shut down on load and also to recool the engine before shutting it down it has provision to activate the shunt trip coil of MMCB and isolate the generator from load and engine is stopped after running it for the predefined recooling time.

Engine can be started or stopped either the front keys or remotely by use of Remote start/stop keys. ECON will monitor the engine and alternator for any fault and take corrective action

#### • 10.3 Manual Controller

This mode is a pure manual operation mode. The engine has to be manually started and stopped. The responsibility of disengaging the load from generator and allowing the engine to cool before stopping has to be performed by the operator. The engine and Alternators are protected while the engine is running.

#### \*RTC Based operation :

In ECON-M/ECON-S and other models when used as manual controller the RTC based start stop can be activated. If activated the engine can be made to automatically start at a given time of the day and stop at a predefined time.

### • 11.0 Setting Procedure: How to Enter in Parameter Mode

Press Next  $\ensuremath{\overset{\circ}{R}}$  Reset switches simultaneously. The LCD shall display, "System Parameter"

To enter System Parameter setting mode, press **I** Next Switch, the LCD shall display, **"Enter Password"** and default password is 123 then press Next Switch. For any change in value, press **Start** switch and **Stop switch.** For next parameter, press Next Switch.

To go to next menu press Start Switch the LCD shall display "Generator Parameter" To enter Generator Parameter setting mode press Next Switch. For any change in value, press Start switch and Stop switch. For next parameter, press Next Switch.

To go to next menu press Start Switch the LCD shall display "**AMF Parameter**" To enter AMF Parameter setting mode press **Next** Switch. For any change in value, press **A** Start switch and **Stop** switch. For next parameter, press **Next** Switch. To go to next menu press Start Switch the LCD shall display "**Protection Parameter**" To enter Protection Parameter setting mode press **Next** Switch. For any change in value, press **Start** switch and **Stop** switch. For next parameter, press **Next** Switch.

To go to next menu press Start Switch the LCD shall display " **Comm Rs485 Parameter**" To enter Comm RS-485 Parameter setting mode press **Next** Switch. For any change in value, press **Start** switch and **Stop** switch For next parameter, press **Next** Switch.

To go to next menu press Start Switch the LCD shall display "Edit Annunciation"To enter Edit Annunciation setting mode press Next Switch. For any change in value, press Start switch and Stop switch. For next parameter, press Next Switch.

To go to next menu press Start Switch the LCD shall display "Display History" To View Display History mode press I Next Switch.

To go to next menu press Start Switch the LCD shall display **"Display Event"** To View Display Event mode press I Next Switch.

To go to next menu press Start Switch the LCD shall display "Display Start/Stop" To View Display Start/Stop mode press I Next Switch.

To go to next menu press Start Switch the LCD shall display **"Reset Service Alarm"** To enter Reset Service Alarm mode press Next Switch. The LCD shall display

#### "Press START to Reset Press STOP to ESC"

The unit shall ask for confirmation to reset the service hours pressing desired Switch.

To go to next menu press Start Key the LCD shall display "**Adjust Clock**" To enter Adjust Clock setting mode press Next Key. For setting up of the time, press A Start switch and Stop switch.

Press Next Key the LCD shall display DD/MM/YYYY. For setting up of the date, press Start switch and Stop switch

To go to next menu press Start Key the LCD shall display "Reset Password" To enter Reset Password setting mode

Press de "Enter Password" then Press de "Change Password" the LCD shall display "

## Press START to Change Press STOP to ESC"

## • 12.0 Parameter Mode:

The following tables give the detailed descriptions. Please note that 20sec of inactivity will take the unit back in normal mode and all the changes done shall be cancelled.

• 12.1 System Parameter

| Parameter                    | Explanation of Parameter                                                                                                    | Factory           | Setting Range                                                                                                    |
|------------------------------|----------------------------------------------------------------------------------------------------|-------------------|----------------------------------------------------------------------------------------------------|
| LCD & Icon                   |                                                                                                    | Setting           |                                                                                                    |
| Enter<br>Password            | Systems setting are password<br>protected. Password is a three digit<br>number                                                                                                    | 123               | 0-999                                                                                                    |
| System<br>Config<br>A/M<br>¢ | ECON provides complete flexibility in<br>system designing; it is possible to<br>select auto and manual operation for<br>any combination of mains and DG<br>phases. E.g. mains 3 phase and DG<br>single phase or vice versa, or three<br>phase mains and DG, or single<br>phase mains and DG.                                                                                                    | AMF-<br>M:3P/G:3P | AMF-M:3P/G:1P<br>AMF-M:3P/G:3P<br>AMF-M:1P/G:1P<br>AUTO STOP 3P<br>AUTO STOP 1P<br>MANUAL 3P<br>MANUAL 1P                      |
| Solenoid<br>Type             | Pull To Start<br>In this mode fuel solenoid contact<br>changes from Open to Close at the<br>time of cranking and remains close<br>till the genset is running. For stopping<br>the generator this contact opens.<br>Pull To Stop<br>In this mode fuel solenoid contact<br>remains open at the time of cranking<br>and till the genset is running. For<br>stopping the generator this contact<br>closes for a user programmed time. | Pull to<br>Stop   | Pull to Stop<br>Pull to Start                                                                                                  |
| LLOP<br>Sensor<br>Type       | Select the installed sensor for LLOP                                                                                                    | Туре А            | User Defined<br>Type A,<br>M&M,<br>WNEPL,<br>VE, TMTL,<br>HUAFANG,<br>TATA,<br>GC(VDO),<br>GC(MURPHY)<br>4-20mA,<br>Disabled * |

| LLOP       | R1 to R10 = Resistance Value       | 10  | 0-999    |
|------------|------------------------------------|-----|----------|
| Sensor R1  | V1 to V10 = Corresponding pressure |     |          |
| LLOP       | value.                             | 0.0 | 0.0-10.0 |
| Sensor V1  | I hese table are used when sensor  |     |          |
| LLOP       | type is selected as user defined.  | 29  | 0-999    |
| Sensor R2  |                                    |     |          |
| LLOP       |                                    | 1.0 | 0.0-10.0 |
| Sensor V2  |                                    |     |          |
| LLOP       |                                    | 38  | 0-999    |
| Sensor R3  |                                    |     |          |
| LLOP       |                                    | 1.5 | 0.0-10.0 |
| Sensor V3  |                                    |     |          |
| LLOP       |                                    | 48  | 0-999    |
| Sensor R4  |                                    |     |          |
| LLOP       |                                    | 2.0 | 0.0-10.0 |
| Sensor V4  |                                    |     |          |
| LLOP       |                                    | 57  | 0-999    |
| Sensor R5  |                                    |     |          |
| LLOP       |                                    | 2.5 | 0.0-10.0 |
| Sensor V5  |                                    |     |          |
| LLOP       |                                    | 67  | 0-999    |
| Sensor R6  |                                    |     |          |
| LLOP       |                                    | 3.0 | 0.0-10.0 |
| Sensor V6  |                                    |     |          |
| LLOP       |                                    | 86  | 0-999    |
| Sensor R7  |                                    |     |          |
| LLOP       |                                    | 4.0 | 0.0-10.0 |
| Sensor V7  |                                    |     |          |
| LLOP       |                                    | 105 | 0-999    |
| Sensor R8  |                                    |     |          |
| LLOP       |                                    | 5.0 | 0.0-10.0 |
| Sensor V8  |                                    |     |          |
| LLOP       |                                    | 124 | 0-999    |
| Sensor R9  |                                    |     |          |
| LLOP       |                                    | 6.0 | 0.0-10.0 |
| Sensor V9  |                                    |     |          |
| LLOP       |                                    | 143 | 0-999    |
| Sensor R10 |                                    |     |          |
| LLOP       |                                    | 7.0 | 0.0-10.0 |
| Sensor V10 |                                    |     |          |

| Fuel Sensor       | Select the installed sensor for Fuel            | Туре А | User Defined<br>Type A,<br>Sam-0,<br>Sam-1,<br>Electronics,<br>Linear,<br>0-5V(0-100%),<br>Disabled* |
|-------------------|-------------------------------------------------|--------|----------------------------------------------------------------------------------------------------|
| Fuel<br>Sensor R1 | R1 to R10 = Resistance Value                    | 10     | 0-999                                                                                                |
| Fuel<br>Sensor V1 | level in %.<br>These table are used when sensor | 0      | 0-100                                                                                                |
| Fuel<br>Sensor R2 | type is selected as user defined.               | 29     | 0-999                                                                                                |
| Fuel<br>Sensor V2 |                                                 | 10     | 0-100                                                                                                |
| Fuel<br>Sensor R3 |                                                 | 48     | 0-999                                                                                                |
| Fuel<br>Sensor V3 |                                                 | 20     | 0-100                                                                                                |
| Fuel<br>Sensor R4 |                                                 | 67     | 0-999                                                                                                |
| Fuel<br>Sensor V4 |                                                 | 30     | 0-100                                                                                                |
| Fuel<br>Sensor R5 |                                                 | 86     | 0-999                                                                                                |
| Fuel<br>Sensor V5 |                                                 | 40     | 0-100                                                                                                |
| Fuel<br>Sensor R6 |                                                 | 105    | 0-999                                                                                                |
| Fuel<br>Sensor V6 |                                                 | 50     | 0-100                                                                                                |
| Fuel<br>Sensor R7 |                                                 | 124    | 0-999                                                                                                |
| Fuel<br>Sensor V7 |                                                 | 60     | 0-100                                                                                                |
| Fuel<br>Sensor R8 |                                                 | 143    | 0-999                                                                                                |
| Fuel<br>Sensor V8 |                                                 | 70     | 0-100                                                                                                |
| Fuel<br>Sensor R9 |                                                 | 181    | 0-999                                                                                                |

| Fuel<br>Sensor V9  |                                                           | 90     | 0-100                                                                                                    |
|--------------------|-----------------------------------------------------------|--------|----------------------------------------------------------------------------------------------------|
| Fuel<br>Sensor R10 |                                                           | 200    | 0-999                                                                                                    |
| Fuel               |                                                           | 100    | 0-100                                                                                                    |
| Sensor V10         |                                                           |        |                                                                                                    |
| HWT<br>Sensor      | Select the installed sensor for HWT                       | Туре А | User Defined<br>Type A,<br>M&M,<br>MNEPL VE                                                              |
|                    |                                                           |        | TMTL AIR 1C,<br>TMTL AIR 3C,<br>TMTL WATER<br>HUAFANG,<br>TATA,<br>GC(VDO),<br>GC(MURPHY),<br>Disabled * |
| HWT<br>Sensor R1   | R1 to R10 = Resistance Value<br>V1 to V10 = Corresponding | 540    | 0-9999                                                                                                   |
| HWT<br>Sensor V1   | temperature in °C.<br>These table are used when sensor    | 40     | 0-300                                                                                                    |
| HWT<br>Sensor R2   | type is selected as user defined.                         | 458    | 0-9999                                                                                                   |
| HWT<br>Sonsor V/2  |                                                           | 45     | 0-300                                                                                                    |
| HWT<br>Sensor R3   |                                                           | 222    | 0-9999                                                                                                   |
| HWT<br>Sensor V3   |                                                           | 65     | 0-300                                                                                                    |
| HWT<br>Sensor R4   |                                                           | 120    | 0-9999                                                                                                   |
| HWT<br>Sensor V4   |                                                           | 85     | 0-300                                                                                                    |
| HWT<br>Sensor R5   |                                                           | 93     | 0-9999                                                                                                   |
| HWT<br>Sensor V5   |                                                           | 90     | 0-300                                                                                                    |
| HWT<br>Sensor P6   |                                                           | 80     | 0-9999                                                                                                   |
| HWT<br>Sensor V6   |                                                           | 95     | 0-300                                                                                                    |
| HWT<br>Sensor R7   |                                                           | 70     | 0-9999                                                                                                   |

| HWT<br>Sensor V7       |                                                           | 100    | 0-300                                                                                                    |
|------------------------|-----------------------------------------------------------|--------|----------------------------------------------------------------------------------------------------|
| HWT                    |                                                           | 60     | 0-9999                                                                                                    |
| Sensor R8              |                                                           |        | 0.000                                                                                                    |
| HWI                    |                                                           | 105    | 0-300                                                                                                    |
| Sensor V8              |                                                           |        |                                                                                                    |
| HWI<br>Senser DO       |                                                           | 53     | 0-9999                                                                                                    |
| Sensor R9              |                                                           | 110    | 0.000                                                                                                    |
| HWI                    |                                                           | 110    | 0-300                                                                                                    |
| Sensor v9              |                                                           | 40     | 0.0000                                                                                                    |
| HVVI<br>Sensor B10     |                                                           | 40     | 0-9999                                                                                                    |
|                        |                                                           | 115    | 0.200                                                                                                    |
| Sensor V10             |                                                           | 115    | 0-300                                                                                                    |
| Oil Temp.<br>Sensor #  | Select the installed sensor for Oil<br>Temp.              | Туре А | User Defined<br>Type A,<br>M&M,<br>MNEPL,VE,<br>TMTL AIR 1C,<br>TMTL AIR 3C,<br>TMTL WATER<br>HUAFANG,<br>TATA,<br>GC(VDO),<br>GC(MURPHY),<br>Disabled * |
| Oil Temp.<br>Sensor R1 | R1 to R10 = Resistance Value<br>V1 to V10 = Corresponding | 540    | 0-9999                                                                                                    |
| Oil Temp.<br>Sensor V1 | temperature in °C.<br>These table are used when sensor    | 40     | 0-300                                                                                                    |
| Oil Temp.<br>Sensor R2 | type is selected as user defined.                         | 458    | 0-9999                                                                                                    |
| Oil Temp.<br>Sensor V2 |                                                           | 45     | 0-300                                                                                                    |
| Oil Temp.<br>Sensor R3 |                                                           | 222    | 0-9999                                                                                                    |
| Oil Temp.<br>Sensor V3 |                                                           | 65     | 0-300                                                                                                    |
| Oil Temp.<br>Sensor R4 |                                                           | 120    | 0-9999                                                                                                    |
| Oil Temp.<br>Sensor V4 |                                                           | 85     | 0-300                                                                                                    |

| Oil Temp.<br>Sensor R5        |                                                                                                    | 93       | 0-9999                         |
|-------------------------------|----------------------------------------------------------------------------------------------------|----------|--------------------------------|
| Oil Temp.<br>Sensor V5        |                                                                                                    | 90       | 0-300                          |
| Oil Temp.<br>Sensor R6        |                                                                                                    | 80       | 0-9999                         |
| Oil Temp.<br>Sensor V6        |                                                                                                    | 95       | 0-300                          |
| Oil Temp.<br>Sensor R7        |                                                                                                    | 70       | 0-9999                         |
| Oil Temp.<br>Sensor V7        |                                                                                                    | 100      | 0-300                          |
| Oil Temp.<br>Sensor R8        |                                                                                                    | 60       | 0-9999                         |
| Oil Temp.<br>Sensor V8        |                                                                                                    | 105      | 0-300                          |
| Oil Temp.<br>Sensor R9        |                                                                                                    | 53       | 0-9999                         |
| Oil Temp.<br>Sensor V9        |                                                                                                    | 110      | 0-300                          |
| Oil Temp.<br>Sensor R10       |                                                                                                    | 46       | 0-9999                         |
| Oil Temp.<br>Sensor V10       |                                                                                                    | 115      | 0-300                          |
| Sensor<br>Open<br>}X<br>{OPEN | User can select the action to be<br>taken in case of sensor open, it can<br>be configured as a fault, or as<br>warning or no action to be taken i.e.<br>disable. | Disabled | Disabled *<br>Fault<br>Warning |
| CT Ratio                      | Current Transformer ratio                                                                                                    | 1        | 1-9999                         |
| Gen. RPM                      | Engine RPM Type                                                                                                    | 1500RPM  | 1500RPM<br>3000RPM             |

| Contact ON<br>Pin 32,31,30    | These are three programmable<br>output which can be configured for<br>any one function from the list                                                                                                    | None  | None<br>Unit Healthy Load<br>Warning Fuel<br>Pump Heater<br>/Choke Pull<br>Solenoid |
|-------------------------------|----------------------------------------------------------------------------------------------------|-------|-------------------------------------------------------------------------------------|
| Over<br>Load KW               | The Power(KW) above which the<br>over load fault monitoring will start.<br>The timer for it is as described in 13.<br>This fault is only enabled while the<br>generator is running. On expiry of the<br>timer the generator is stopped  | 40    | 1-9999                                                                              |
| Over<br>Current               | The current above which the over<br>current fault monitoring will start. The<br>timer for it is as described in 13. This<br>fault is only enabled while the<br>generator is running. On expiry of the<br>timer the generator is stopped | 50    | 1-9999                                                                              |
| Over Load<br>Delay<br>©<br>OL | This is the timer for the over load<br>condition either due to over KW or<br>over current. On expiry of this timer<br>the engine shall be stopped                                                                                       | 5 Sec | 1-999 Sec                                                                           |
| Digital Input 1               | This can be configured for one out the<br>listed below Parameters.<br>RWL<br>Oil Level<br>Oil Temperature<br>Canopy Temperature                                                                                                    | RWL   | RWL<br>Oil Level<br>Oil Temp.<br>Canopy Temp.<br>Earth Fault<br>Gas Leak<br>None    |
| Digital Input 2               | This can be configured for one out the<br>listed below Parameters.<br>LLOP<br>Oil Level<br>Oil Temperature<br>Canopy Temperature                                                                                                    | LLOP  | LLOP<br>Oil Level<br>Oil Temp.<br>Canopy Temp.<br>Earth Fault<br>Gas Leak<br>None   |
| Digital Input 3               | This can be configured for one out the<br>listed below Parameters.<br>FUEL<br>Oil Level,<br>Oil Temperature<br>Canopy Temperature                                                                                                    | FUEL  | FUEL<br>Oil Level<br>Oil Temp.<br>Canopy Temp.<br>Earth Fault<br>Gas Leak<br>None   |

| Digital Input<br>4               | This can be configured for one out<br>the listed below Parameters.<br>HWT<br>Oil Level<br>Oil Temperature<br>Canopy Temperature | HWT               | HWT<br>Oil Level<br>Oil Temp.<br>Canopy Temp.<br>Earth Fault<br>Gas Leak<br>None |
|----------------------------------|----------------------------------------------------------------------------------------------------|-------------------|----------------------------------------------------------------------------------|
| Digital Input<br>5#              | This can be configured for one out<br>the listed below Parameters.<br>Canopy Temperature<br>Oil Level                           | Canopy<br>Temp.   | Canopy Temp.<br>Oil Level<br>Oil Temp.<br>None                                   |
| Digital Input<br>6#              | This can be configured for one out<br>the listed below Parameters.<br>Oil Level<br>Oil Temperature<br>Canopy Temperature        | Oil Level         | Oil Level<br>Oil Temp.<br>Canopy Temp.<br>None                                   |
| Digital Input<br>7#              | This can be configured for one out<br>the listed below Parameters.<br>Earth Fault<br>Oil Temperature<br>Oil Level               | Earth<br>Fault    | Earth Fault<br>Oil Temp.<br>Oil Level<br>None                                    |
| Digital Input<br>1-7<br>Polarity | The polarity of digital input can be<br>changed either normally open or<br>normally close.                                      | Normally<br>Open  | Normally Open<br>Normally Close                                                  |
| MCB<br>Polarity                  | This parameter define the polarity<br>MCB operation                                                                             | Normally<br>Close | Normally Open<br>Normally Close                                                  |
| Fan High<br>Current              | Maximum limit for fan current                                                                                                   | 2.0               | 0-3.5                                                                            |
| Fan Low<br>Current               | Minimum limit for fan current                                                                                                   | 0.2               | 0-3.5                                                                            |
| Fan Current<br>Delay             | This is the timer for fan current trip.                                                                                         | 5                 | 1-100                                                                            |

# • 12.2 Generator Parameter

| Generator<br>O/V<br>∼ <b>1</b>  | Max. Permissible Generator voltage,<br>above this the Generator voltage is<br>treated unhealthy & the Generator is<br>stopped on voltage fault.                                | 270V    | 50-300V             |
|---------------------------------|----------------------------------------------------------------------------------------------------|---------|---------------------|
| Generator<br>U/V                | Min. permissible Generator voltage,<br>below this the Generator voltage is<br>treated unhealthy & the Generator is<br>stopped on voltage fault.                                | 180V    | 50-300V             |
| Gen Voltage<br>Delay<br>VOLT    | Duration for which generator<br>Over/Under voltage condition can be<br>tolerated before stopping the<br>Generator.                                                             | 10 Sec  | 1-999 Sec           |
| Generator<br>O/F<br>Hz          | Max. Permissible Generator freque-<br>ncy, above this the Generator freque-<br>ncy is treated unhealthy & the Gene-<br>rator is stopped on frequency fault.                    | 65Hz    | 25-70Hz<br>Disable* |
| Generator<br>U/F<br>Hz <b>↓</b> | Min. permissible Generator<br>frequency, below this the Generator<br>frequency is treated unhealthy & the<br>Generator is stopped frequency fault.                             | 45Hz    | Disable*<br>25-70Hz |
| Gen Freq<br>Delay<br>Hz         | Duration for which Generator Over<br>/Under frequency condition can be<br>tolerated before stopping the<br>Generator. This setting is not<br>available if (4)&(5) are disabled | 5 Sec   | 1-999 Sec.          |
| Current<br>Unbalance<br>IN      | The maximum permissible current<br>unbalance in %. The unbalance<br>starts only after the system is loaded<br>to 25% of its capacity                                           | Disable | 5-100%<br>Disable   |
| Current<br>Unbalance<br>Delay   | Duration for which the current<br>unbalance can be tolerated before<br>triggering the fault                                                                                    | 10 Sec  | 1-999Sec            |
| Pickup<br>Voltage<br>⊍UU        | This parameter specifies the<br>generator voltage at which it is<br>presumed to have started and crank<br>has to be terminated                                                 | 100V    | 80-150V             |

| Pick Up<br>RPM<br>⊍U <b>U</b>    | This parameter specifies the edge<br>RPM ( define for DG voltage) at<br>which crank shall be terminated.                                                                  | 750     | 600-3000                                                 |
|----------------------------------|----------------------------------------------------------------------------------------------------|---------|----------------------------------------------------------|
| Service Due<br>Hr                | Time, in hours, for next service due warning.                                                                                                    | 250Hrs  | 10-999 Hrs                                               |
| Crank Cut<br>Method              | Auto disconnects the crank<br>command on detection of either<br>voltage buildup/ voltage or oil<br>pressure build up.                                                     | V+Hz    | V+Hz<br>V+Hz+Switch<br>V+Hz+Sensor<br>V+Hz+Sensor+Switch |
| Pick Up<br>KVA<br>warning<br>KVA | If the current level crosses this<br>limit the contact is energized after<br>the programmed supervision time.                                                             | 8       | 1-9999                                                   |
| Reset KVA<br>warning<br>KVA      | If the current level falls below this<br>limit the contact is de-energized<br>after the programmed supervision<br>time.                                                   | 8       | 1-9999                                                   |
| KVA<br>Warning<br>Delay<br>KVA   | The supervision time for the above 2 parameters.                                                                                                    | 5       | 1-999Sec                                                 |
| Choke Pre<br>time                | Keep the choke for this time before the engine has started.                                                                                                    | Disable | Disable*<br>1-999 Sec                                    |
| Choke Post<br>time               | Keep the choke for this time after the engine has started.                                                                                                    | Disable | Disable*<br>1-999 Sec                                    |
| Pump Pre<br>Time                 | Activate the Pump by this time before cranking.                                                                                                    | 2       | 1-999Sec                                                 |
| Engine Off<br>Time<br>E ×        | In manual mode, some time its<br>required to switch off/on the<br>engine at a predetermined time.<br>This setting set the time for<br>automatic switch off of the engine. | Disable | 00:01 to 23:59<br>Disable *                              |

| Engine On | In manual mode, some time its                                                                  | Disable | 00:01 to 23:59 |
|-----------|------------------------------------------------------------------------------------------------|---------|----------------|
| Time      | required to switch off/on the engine                                                           |         | Disable*       |
| E√        | at a predetermined time. This setting<br>set the time for automatic switch ON<br>of the engine |         |                |

# 12.3 AMF Parameter

| Mains O/V<br>∼ <b>↑</b>                            | Max. Permissible Mains voltage,<br>above this the Mains voltage is<br>treated unhealthy & Generator is<br>started                                  | 270V    | 50-300V                 |
|----------------------------------------------------|----------------------------------------------------------------------------------------------------|---------|-------------------------|
| Mains U/V<br>∽↓                                    | Min. permissible voltage, below this<br>the voltage is treated unhealthy &<br>Generator is started                                                 | 180V    | 80-300V                 |
| Mains<br>Voltage<br>Delay<br>⊙⊕<br><sub>VOLT</sub> | Duration for which Mains Over/Under<br>voltage condition can be tolerated<br>before starting the Generator.                                        | 5       | 1-999 Sec               |
| Mains O/F<br>Hz <b>1</b>                           | Max. Permissible Mains frequency,<br>above this frequency the Mains is<br>treated unhealthy & Generator is<br>started.                             | 65Hz    | 40-70Hz<br>Disable*     |
| Mains U/F<br>Hz↓                                   | Min. permissible Mains frequency,<br>below this frequency the Mains is<br>treated unhealthy & Generator is<br>started.                             | 45Hz    | Disable*<br>40-70Hz     |
| Mains Freq<br>Delay<br>Hz <sup>®</sup>             | Time for which the Mains frequency<br>has to be unhealthy (under or over<br>frequency as defined above in 4 & 5)<br>before starting the Generator. | 05 Sec  | 1-999 Sec.              |
| Voltage<br>Unbalance                               | Max. allowed voltage unbalance in volt                                                                                                    | Disable | 10-100 Volt<br>Disable* |
| Voltage<br>Unbalance<br>Time<br>∡√2                | Duration for which unbalance can be<br>allowed before starting the<br>Generator. This parameter is not<br>available if above is set to disabled.   | 10      | 1-999Sec                |

| Phase<br>Sequence<br>Delay   | This setting determines if the engine<br>shall be started and load switch to<br>generator in case of reverse phase<br>sequence of mains.                                                                                                    | Disable | Disable<br>1-999 Sec    |
|------------------------------|----------------------------------------------------------------------------------------------------|---------|-------------------------|
| Mains<br>Restoration<br>Time | The time for which Mains should be<br>continuously healthy before stopping<br>the Generator and load transferred to<br>Mains.                                                                                                    | 10 Sec  | 1-999 Sec               |
| Warm Up<br>Time<br>()        | The load is transferred to generator after expiry of this time                                                                                                    | 0 Sec   | 0-999 Sec               |
| Gen Start<br>Delay           | The starting of generator is delayed<br>by this time after the mains unhealthy<br>timers have expired and the mains<br>contact has been released. This is<br>required in certain applications where<br>immediate generator starting is not<br>required but the mains contactors are<br>to be protected. This timer is<br>automatically reset, if during this<br>duration the mains become healthy<br>for "Mains Restoration Delay"          | Disable | Disable*<br>1-999 Mins  |
| Gen. 0n<br>Time              | Max. duration for which the generator is allowed to work continuously                                                                                                    | Disable | Disable*<br>1-999 Mins  |
| Gen Rest<br>Time             | If the generator has run continuously<br>as per above parameter, the genera-<br>tor is given rest irrespective of the<br>mains condition. In case of mains<br>unhealthy during this time the mains<br>contact is deactivated but the<br>generator is not started.<br>This is unavailable if above is<br>Disabled This timer is automatically<br>reset, if during this duration the<br>mains become healthy for "Mains<br>Restoration Delay" | Disable | Disable *<br>1-999 mins |

| Mains Over<br>Load<br>OL                                                    | Econ-A can protect contactors from<br>mains over load. If this setting is<br>enabled than the mains contactor<br>shall drop after the mains current<br>crosses the set limit for a<br>programmed duration                                                                                                    | Disable              | Disable*<br>2-9999Amps           |
|-----------------------------------------------------------------------------|----------------------------------------------------------------------------------------------------|----------------------|----------------------------------|
| Mains O/L<br>Delay<br>()<br>OL                                              | The monitoring duration for the above parameter before the fault is triggered.                                                                                                    | 5 Sec                | 1-999 Sec                        |
| Contactor<br>Protection                                                     | In case of the unit placed under<br>manual mode of tripped due to a fault<br>condition and the mains voltage falls<br>below the safe limit of the contactor,<br>the contactor burns after chattering.<br>This can be avoided by enabling this<br>protection. If enabled the mains<br>contactor shall drop if the mains<br>voltage becomes unhealthy and the<br>contactor will again engage after the<br>mains voltage turns healthy | Disable              | Disable /<br>Enable              |
| Mains Fail<br>↓<br>↓<br>↓<br>↓<br>↓<br>↓<br>↓<br>↓<br>↓<br>↓<br>↓<br>↓<br>↓ | Some application require the<br>generator to start on failure of one or<br>more phases<br>Other wants all the 3 phases to<br>become unhealthy before starting the<br>generator<br>ECON-A can handle both situations                                                                                                    | Any<br>Phase<br>Fail | Any Phase Fail<br>All Phase Fail |
| GCB to<br>MCB Delay                                                         | User programmable delay when the load is transferred from Generator to Mains.                                                                                                    | 2 Sec                | 1-10 Sec                         |
| Recool<br>Time                                                              | The time for which generator is<br>allowed to run on no load before<br>switching off                                                                                                    | 30 Sec               | 0-999Sec                         |

| Service<br>Delay hour | In AMF mode, if this parameter is<br>enabled, the engine will automatically<br>start after this periodic time lapse<br>from the last start. This is meant for<br>periodic function                                                                                                    | Disabled  | 2-999 Hrs                |
|-----------------------|----------------------------------------------------------------------------------------------------|-----------|--------------------------|
| Service Run<br>min.   | The genset will work for this duration<br>in service run mode. It will stop<br>automatically after expiry of this time.<br>During this time if the mains become<br>unhealthy the generator contactor<br>shall be engaged and the engine<br>shall be stopped after the mains is<br>healthy | Disabled  | 1-999 Min<br>Disabled    |
| Contact<br>Type       | This setting is for units which have<br>external change over. The sections<br>are change over(external) or<br>contactors (built in and controlled by<br>ECON)                                                                                                    | Contactor | Change over<br>Contactor |

# • 12.4 Protection Parameter

| Fuel Warn<br>Level        | Monitoring value of fuel level below<br>which fuel level warning is<br>generated. | 25 %   | Disable*<br>11-80 % |
|---------------------------|-----------------------------------------------------------------------------------|--------|---------------------|
| Fuel Warn<br>Delay        | Monitoring time of fuel level after<br>which fuel level warning is<br>generated.  | 10 Sec | 1-999Sec            |
| Fuel Trip<br>Level        | Monitoring value of fuel level below<br>which fuel level trip is generated.       | 15 %   | 10-80 %             |
| Fuel Trip<br>Delay<br>∬∜∰ | Monitoring time of fuel level after which fuel level trip is generated.           | 10 Sec | 1-999 Sec           |

| LLOP Trip                                | Monitoring value of lube oil pressure                                                                                                    | 1.0                | 0.4-8.5              |
|------------------------------------------|----------------------------------------------------------------------------------------------------|--------------------|----------------------|
| Level                                    | below which LLOP trip is generated.                                                                                                    | Kg/cm <sup>2</sup> | Kg/cm <sup>2</sup>   |
| چر                                       |                                                                                                    | 0                  | Ū                    |
| LLOP Trip<br>Delay                       | Monitoring time of lube oil pressure after which LLOP trip is generated.                                                                                                    | 5 Sec              | 0-999 Sec            |
| <b>*</b>                                 |                                                                                                    |                    |                      |
| HWT Trip<br>Level<br>~ <b></b>           | Monitoring value of water<br>temperature below which HWT trip is<br>generated.                                                                                                    | 90                 | 40-250<br>Disabled*  |
| HWT Trip<br>Delay<br>~ <b>上</b> ~⊕       | Monitoring time of water temperature after which HWT trip is generated.                                                                                                    | 5 Sec              | 1-999 Sec            |
| Oil Temp.<br>Trip Level                  | Monitoring value of Oil temperature<br>below which Oil Temp. trip is<br>generated.                                                                                                    | 90                 | 40-250<br>Disabled*  |
| Oil Temp.<br>Trip Delay<br>∼ <b>E</b> .⊕ | Monitoring time of Oil temperature<br>after which Oil Temp. trip is<br>generated.                                                                                                    | 5 Sec              | 1-999 Sec            |
| D1-D7<br>Input Delay                     | Delay for 7 programmable digital<br>inputs . Digital input are explained<br>above.                                                                                                    | 5 sec              | 1-999 Sec            |
| Chg Alt-<br>V Belt Delay                 | Duration for which the V-Belt signal<br>should be continuously deactive to<br>be recognized as a fault and action<br>initiated. This fault is only enabled<br>while the generator is running. | Disable            | Disable<br>2-999 Sec |
| Hooter ON<br>Time<br>T) (*)              | Duration for which the hooter shall be<br>ON, if not externally reset, while<br>announcing a fault.                                                                                           | 30Sec              | 1-999 Sec            |

| Crank ON<br>Time                        | Maximum crank time                                                                                                    | 5 Sec    | 1-999 Sec         |
|-----------------------------------------|----------------------------------------------------------------------------------------------------|----------|-------------------|
| Crank Gap<br>Time                       | The delay between two successive cranks                                                                                         | 5 Sec    | 1-999 Sec         |
| Crank<br>Attempts                       | The maximum number of cranks that shall be issued to start the Engine                                                           | 3        | 1-10              |
| Solenoid<br>ON time                     | The time for which stop solenoid will be kept active while stopping the engine                                                  | 22 Sec   | 1-999Sec          |
| Disp Auto<br>Scroll                     | Setting ON will enable Auto Scroll of<br>display. OFF: No scroll and next<br>parameter can be viewed by<br>pressing next switch | ON       | ON/OFF            |
| Battery UV<br>Warning<br>⊣ ı⊢↓          | Min. permissible battery voltage,<br>below this the voltage is treated<br>unhealthy & warning is generated.                     | Disabled | Disabled<br>9-35V |
| Battery OV<br>Warning<br>⊣ ı <b>⊢</b> ↑ | Max. permissible battery voltage,<br>above this the voltage is treated<br>unhealthy & warning is generated.                     | Disabled | 9-35V<br>Disabled |

# • 12.5 Comm RS485 Parameter #

| Device Id | Modbus device ID                 | 1    | 1-247                                 |
|-----------|----------------------------------|------|---------------------------------------|
| Baud Rate | RS 485 Communication Baudrate    | 9600 | 1200<br>2400<br>4800<br>9600<br>19200 |
| Parity    | RS 485 Communication Parity Bits | None | Even<br>Odd<br>None                   |

| Stop Bit | RS 485 Communication Stop Bits | 1 | 1 |
|----------|--------------------------------|---|---|
| ŝ        |                                |   | 2 |
| •        |                                |   |   |

# • 12.6 Annunciation (Available with output expander card)

| Ann. Mains<br>OK                                                                    | Selected contact is activated if Mains Supply healthy.                                                                                                    | Disabled                         | Disabled<br>Contact on pin<br>1-12                                                                                     |
|-------------------------------------------------------------------------------------|----------------------------------------------------------------------------------------------------|----------------------------------|----------------------------------------------------------------------------------------------------|
| Ann. Mains<br>NOK                                                                   | Selected contact is activated if<br>Mains Supply unhealthy.                                                                                                    | Disabled                         | Disabled<br>Contact on pin<br>1-12                                                                                     |
| Ann.<br>Generator<br>On<br>∏                                                        | Selected contact is activated if Generator is on.                                                                                                    | Disabled                         | Disabled<br>Contact on pin<br>1-12                                                                                     |
| Ann.<br>Generator<br>Off<br>∏                                                       | Selected contact is activated if Generator is off.                                                                                                    | Disabled                         | Disabled<br>Contact on pin<br>1-12                                                                                     |
| Ann. Fuel<br>Trip                                                                   | Selected contact is activated if fuel<br>fault registerd                                                                                                    | Disabled                         | Disabled<br>Contact on pin<br>1-12                                                                                     |
| Ann. LLOP<br>Trip                                                                   | Selected contact is activated if LLOP<br>fault registered                                                                                                    | Contact                          | Disabled<br>Contact on pin                                                                                             |
| $\bowtie$                                                                           |                                                                                                    | o p                              | 1-12                                                                                                    |
| Ann. HWT<br>Trip                                                                    | Selected contact is activated if HWT fault registered.                                                                                                    | Disabled                         | 1-12<br>Disabled<br>Contact on pin<br>1-12                                                                             |
| Ann. HWT<br>Trip                                                                    | Selected contact is activated if HWT<br>fault registered.<br>Selected contact is activated if Oil<br>Temp fault registered.                                                                      | Disabled<br>Disabled             | 1-12<br>Disabled<br>Contact on pin<br>1-12<br>Disabled<br>Contact on pin<br>1-12                                       |
| Ann. HWT<br>Trip<br>C<br>Ann. Oil<br>Temp Trip<br>C<br>Ann.<br>Generator<br>Voltage | Selected contact is activated if HWT<br>fault registered.<br>Selected contact is activated if Oil<br>Temp fault registered.<br>Selected contact is activated if<br>Generator voltage is healthy. | Disabled<br>Disabled<br>Disabled | 1-12<br>Disabled<br>Contact on pin<br>1-12<br>Disabled<br>Contact on pin<br>1-12<br>Disabled<br>Contact on pin<br>1-12 |

| Ann.         | Selected contact is activated if      | Contact on      | Disabled       |
|--------------|---------------------------------------|-----------------|----------------|
| Generator    | generator is overloaded.              | pin 5           | Contact on pin |
| Overload     |                                       |                 | 1-12           |
|              |                                       |                 |                |
| Ann          | Selected contact is activated if      | Disabled        | Disabled       |
| Generator    | generator over frequency/under        | Disabled        | Contact on pin |
| Frequency    | frequency fault tregistered           |                 | 1-12           |
|              | noqueney haar a egiete eu             |                 | =              |
| 2            |                                       |                 |                |
| Ann. RWL     | Selected contact is activated if RWL  | Disabled        | Disabled       |
| Fault        | fault registered.                     |                 | Contact on pin |
|              |                                       |                 | 1-12           |
| Ann          | Selected contact is activated if      | Contact on      | Disabled       |
| Charging     | Charging alternator/V-belt fault      | pin 6           | Contact on pin |
| alternator/  | registered.                           |                 | 1-12           |
| V-belt       | 0                                     |                 |                |
|              |                                       |                 |                |
| Ann Fail to  | Selected contact is activated if Fail | Disabled        | Disabled       |
| Start        | to Start fault registered             | Disabled        | Contact on nin |
|              | to otart laur registered.             |                 | 1-12           |
|              |                                       |                 |                |
| Ann. Fail to | Selected contact is activated if Fail | Disabled        | Disabled       |
| stop         | to stop fault registered.             |                 | Contact on pin |
|              |                                       |                 | 1-12           |
|              |                                       |                 |                |
| Ann. Current | Selected contact is activated if      | Disabled        | Disabled       |
| Unbalance    | Current Unbalance fault registered.   |                 | Contact on pin |
|              |                                       |                 | 1-12           |
|              |                                       | <b>D</b> : 11 1 | <u> </u>       |
| Ann. Fuel    | Selected contact is activated if fuel | Disabled        | Disabled       |
| Open         | sensor is open.                       |                 |                |
|              |                                       |                 | 1-12           |
| Ann LLOP     | Selected contact is activated if      | Disabled        | Disabled       |
| Open         | LLOP sensor is open.                  | 2.000100        | Contact on pin |
|              |                                       |                 | 1-12           |
|              |                                       |                 |                |
| Ann. HWT     | Selected contact is activated if HWT  | Disabled        | Disabled       |
| Open         | sensor is open.                       |                 | Contact on pin |
| K            |                                       |                 | 1-12           |
|              |                                       |                 |                |

| Ann. Oil<br>Temp. Open      | Selected contact is activated if Oil Temp. sensor is open.    | Disabled | Disabled<br>Contact on pin<br>1-12 |
|-----------------------------|---------------------------------------------------------------|----------|------------------------------------|
| Ann. Canopy<br>Temperature  | Selected contact is activated if Canopy Temperature is high.  | Disabled | Disabled<br>Contact on pin<br>1-12 |
| Ann. Oil<br>level           | Selected contact is activated if Oil level is low.            | Disabled | Disabled<br>Contact on pin<br>1-12 |
| Ann. Mains<br>Overload      | Selected contact is activated if mains<br>is overloaded       | Disabled | Disabled<br>Contact on pin<br>1-12 |
| Ann. Service<br>Due         | Selected contact is activated if Service is due.              | Disabled | Disabled<br>Contact on pin<br>1-12 |
| Ann. Battery<br>Voltage NOK | Selected contact is activated if battery voltage is unhealthy | Disabled | Disabled<br>Contact on pin<br>1-12 |

### • 12.7 Reset Service Alarm

| Press INC to Reset |  |
|--------------------|--|
| Press DEC to esc   |  |

#### 12.8 Adjust Clock

| Automatic real time based DG Start & Stop  | 00.00 | 00.00      |
|--------------------------------------------|-------|------------|
| (Manual Controller Configuration) RTC Time |       | DD/MM/YYYY |
| and Date can be easily entered             |       |            |

### • 12.9 Reset Password

| Three digit password protection for system |  |
|--------------------------------------------|--|
| settings Password can be change easily.    |  |

#### \* This parameter can be disabled while programming # These Parameters are model dependent

Note: To save the parameter, switch of and switch on the controller.

### 13.0 Analog Channel Data

|       | -      |        | -    |       |         |            |        |             |                |               |
|-------|--------|--------|------|-------|---------|------------|--------|-------------|----------------|---------------|
| Temp. |        |        |      | l     | Resista | ance in oh | ims    |             |                |               |
| In °C | Туре А | Туре В | M&M  | MNEPL | VE      | Huafang    | TATA   | GC<br>(VDO) | GC<br>(Murphy) | TMTL<br>Water |
| 0     | 3282   | 1525   | 3282 | 3282  | 2363    | 2900       | 3192.6 | 3417        | 10613          | 3512          |
| 5     | 2765   | 1319   | 2765 | 2765  | 1873    | 2199       | 2461.1 | 2609        | 7764           | 2707          |
| 10    | 2247   | 1112   | 2247 | 2247  | 1383    | 1684       | 1914.6 | 2011        | 5743           | 2106          |
| 15    | 1730   | 906    | 1730 | 1730  | 1111    | 1301       | 1502.7 | 1564        | 4292           | 1653          |
| 20    | 1212   | 700    | 1212 | 1212  | 839     | 1015       | 1189.2 | 1227        | 3240           | 1308          |
| 25    | 1036   | 570    | 1036 | 1036  | 683     | 798        | 948.4  | 970         | 2469           | 1043          |
| 30    | 860    | 440    | 860  | 860   | 527     | 632        | 762.1  | 773         | 1898           | 838           |
| 35    | 684    | 365    | 684  | 684   | 434     | 505        | 616.7  | 621         | 1472           | 678           |
| 40    | 508    | 287    | 508  | 508   | 340     | 406        | 282.1  | 520         | 1050           | 552           |
| 45    | 426    | 260    | 426  | 426   | 283     | 327        | 502.5  | 438         | 885            | 453           |
| 50    | 343    | 232    | 343  | 343   | 226     | 247        | 412    | 356         | 720            | 374           |
| 55    | 291    | 205    | 291  | 291   | 190     | 214        | 340    | 288         | 560            | 310           |
| 60    | 238    | 178    | 238  | 238   | 154     | 187        | 282.1  | 220         | 410            | 259           |
| 65    | 203    | 151    | 203  | 203   | 131     | 154        | 235.5  | 183         | 360            | 217           |
| 70    | 167    | 123    | 167  | 167   | 107     | 120        | 197.6  | 145         | 300            | 183           |
| 75    | 144    | 96     | 144  | 144   | 92      | 101        | 166.6  | 128         | 240            | 155           |
| 80    | 120    | 69     | 120  | 120   | 76      | 85         | 141.2  | 110         | 193            | 132           |
| 85    | 104    | 62     | 104  | 104   | 66      | 74         | 120.2  | 95          | 160            | 113           |
| 90    | 88     | 54     | 88   | 88    | 55      | 62         | 102.8  | 80          | 145            | 97            |
| 95    | 77     | 46     | 77   | 77    | 48      | 55         | 88.3   | 71          | 120            | 83            |
| 100   | 66     | 38     | 66   | 66    | 41      | 47         | 76.2   | 61          | 100            | 72            |
| 105   | 58     | 35     | 58   | 58    | 36      | 41         | 66     | 52          | 90             | 63            |
| 110   | 50     | 31     | 50   | 50    | 30      | 36         | 57.4   | 45          | 80             | 55            |
| 115   | 45     | 27     | 45   | 45    | 27      | 31         | 43.8   | 40          | 70             | 48            |
| 120   | 39     | 23     | 39   | 39    | 23      | 27         | 33.9   | 34          | 55             | 42            |
| 125   | 34     | 19     | 34   | 34    | 21      | 24         | 30     | 30          | 45             | 37            |
| 130   | 30     | 15     | 30   | 30    | 18      | 21         | 26.6   | 27          | 38             | 33            |
| 135   | 27     | 11     | 27   | 27    | 16      | 18         | 23.7   | 23          | 33             | 29            |
| 140   | 25     | 0      | 25   | 25    | 14      | 15         | 21.1   | 21          | 29             | 26            |
| 145   | 23     | 0      | 23   | 23    | 12      | 12         | 18.9   | 18          | 25             | 23            |
| 150   | 21     | 0      | 21   | 21    | 10      | 10         |        | 16          | 22             | 20            |

# 13.1 High Water Temperature Sensors Data :

| S.No | Temperature In °C | Resistance In ohms |            |  |
|------|-------------------|--------------------|------------|--|
|      |                   | TMTL AIR3C         | TMTL AIR1C |  |
| 1    | 80                | 300                | 300        |  |
| 2    | 85                | 279.3              | 273.1      |  |
| 3    | 90                | 258.5              | 246.2      |  |
| 4    | 95                | 237.8              | 223.8      |  |
| 5    | 100               | 217                | 208.5      |  |
| 6    | 105               | 201.3              | 193.1      |  |
| 7    | 110               | 185.5              | 177.7      |  |
| 8    | 115               | 169.8              | 162.3      |  |
| 9    | 120               | 154                | 146.9      |  |
| 10   | 125               | 138.3              | 131.5      |  |
| 11   | 130               | 122.5              | 116.2      |  |
| 12   | 135               | 106.8              | 100.8      |  |
| 13   | 140               | 91                 | 85.4       |  |
| 14   | 145               | 76.3               | 70         |  |
| 15   | 150               | 61.5               | 57.3       |  |
| 16   | 155               | 46.8               | 44.7       |  |
| 17   | 160               | 32                 | 32         |  |
| 18   | 165               | 30.3               | 30.3       |  |
| 19   | 170               | 28.5               | 28.7       |  |
| 20   | 175               | 26.8               | 27         |  |
| 21   | 180               | 25                 | 23.6       |  |
| 22   | 185               | 22.3               | 20.2       |  |
| 23   | 190               | 19.5               | 16.8       |  |
| 24   | 195               | 16.8               | 13.4       |  |
| 25   | 200               | 14                 | 10         |  |
| 26   | 205               | 13                 |            |  |
| 27   | 210               | 12                 |            |  |
| 28   | 215               | 11                 |            |  |
| 29   | 220               | 10                 |            |  |

# 13.1 High Water Temperature Sensors Data :

| S.No. | Fuel In % | Resistance In ohms |       |       |             |        |
|-------|-----------|--------------------|-------|-------|-------------|--------|
|       |           | Туре А             | Sam_0 | Sam_1 | Electronics | Linear |
| 1     | 0         | 0                  | 14    | 10    | 10          | 10     |
| 2     | 5         | 5                  | 18    | 18.5  | 19.5        | 18.5   |
| 3     | 10        | 10                 | 22    | 27    | 29          | 27     |
| 4     | 17        | 17                 | 29.5  | 35.5. | 38.5        | 35.5   |
| 5     | 20        | 34                 | 37    | 44    | 48          | 44     |
| 6     | 25        | 51                 | 55.5  | 52.5  | 57.5        | 52.5   |
| 7     | 30        | 68                 | 74    | 61    | 67          | 61     |
| 8     | 35        | 85                 | 92    | 69.5  | 76.5        | 69.5   |
| 9     | 40        | 102                | 110   | 78    | 86          | 78     |
| 10    | 45        | 110.5              | 124.5 | 86.5  | 95.5        | 86.5   |
| 11    | 50        | 119                | 139   | 95    | 105         | 95     |
| 12    | 55        | 127.5              | 149   | 103.5 | 114.5       | 103.5  |
| 13    | 60        | 136                | 159   | 112   | 124         | 112    |
| 14    | 65        | 144.5              | 165   | 120.5 | 133.5       | 120.5  |
| 15    | 70        | 153                | 171   | 129   | 143         | 129    |
| 16    | 75        | 157.7              | 172.5 | 137.5 | 152.5       | 137.5  |
| 17    | 80        | 162.3              | 174   | 146   | 162         | 146.5  |
| 18    | 85        | 167                | 176   | 154.5 | 171.5       | 149.5  |
| 19    | 90        | 171.7              | 178   | 163   | 181         | 153    |
| 20    | 95        | 176.3              | 181   | 171.5 | 190.5       | 166.5  |
| 21    | 100       | 180                | 184   | 180   | 200         | 180    |

# 13.2 Low Fuel Sensors Data :

# 13.3 Low Lube Oil Pressure Sensors Data (Resistive Type) :

| Pressure              |        | Resistance In Ohms |       |       |       |       |         |      |             |                |
|-----------------------|--------|--------------------|-------|-------|-------|-------|---------|------|-------------|----------------|
| In Kg/cm <sup>2</sup> | Туре А | Туре В             | M&M   | MNEPL | Volvo | TMTL  | Huafang | TATA | GC<br>(VDO) | GC<br>(Murphy) |
| 0                     | 10     | 10                 | 10    | 10    | 15    | 10    | 10      | 10   | 10          | 240            |
| 0.5                   | 16.5   | 20                 | 16.5  | 20.5  | 19.5  | 21    | 20      | 20.5 | 20          | 214            |
| 1                     | 23.5   | 30                 | 23.5  | 31    | 24    | 32    | 30      | 31   | 30          | 189            |
| 1.5                   | 30.2   | 40                 | 30.2  | 41.5  | 28.5  | 43    | 40      | 41.5 | 41          | 166            |
| 2                     | 37     | 50                 | 37    | 52    | 33    | 54    | 50      | 52   | 52          | 147            |
| 2.5                   | 49.5   | 58.7               | 49.5  | 70    | 40.5  | 62.7  | 58.7    | 61   | 61          | 129            |
| 3                     | 62     | 67.5               | 62    | 88    | 48    | 71.5  | 67.5    | 70   | 70          | 115            |
| 3.5                   | 74.5   | 76.2               | 74.5  | 106   | 54.5  | 80.2  | 76.2    | 79   | 79          | 102            |
| 4                     | 87     | 86                 | 87    | 124   | 61    | 89    | 85      | 88   | 88          | 91             |
| 4.5                   | 96     | 93.5               | 96    | 142   | 63.5  | 97.7  | 93.5    | 97   | 97          | 81             |
| 5                     | 105    | 102                | 105   | 160   | 66    | 106.5 | 102     | 106  | 106         | 71             |
| 5.5                   | 114    | 110                | 114   | 178   | 72.5  | 115.2 | 110.5   | 115  | 115         | 61             |
| 6                     | 123    | 119                | 123   | 196   | 79    | 124   | 119     | 124  | 124         | 51             |
| 6.5                   | 133.5  | 127.2              | 133.5 | 214   | 82    | 132.7 | 127.2   | 132  | 132         | 41             |
| 7                     | 143    | 135.5              | 143   | 232   | 85    | 141.5 | 135.5   | 140  | 139         | 31             |
| 7.5                   | 152.5  | 143.7              | 152.5 | 250   | 87.5  | 150.2 | 143.7   | 148  | 146         | 24             |
| 8                     | 162    | 152                | 162   | 268   | 90    | 159   | 152     | 156  | 152         | 20             |
| 8.5                   | 171.5  | 159                | 171.5 | 286   | 95    | 167.7 | 159     | 164  | 159         | 16             |

| S.No | Current (mA) | Pressure (Kg/cm <sup>2</sup> ) |
|------|--------------|--------------------------------|
| 1    | 4.0          | 0.0                            |
| 2    | 5.6          | 1.0                            |
| 3    | 7.2          | 2.0                            |
| 4    | 8.8          | 3.0                            |
| 5    | 10.4         | 4.0                            |
| 6    | 12.0         | 5.0                            |
| 7    | 13.6         | 6.0                            |
| 8    | 15.2         | 7.0                            |
| 9    | 16.8         | 8.0                            |
| 10   | 18.4         | 9.0                            |
| 11   | 20.0         | 10.0                           |

## 13.4 Low Lube Oil Pressure Sensors Data (4-20mA Type):

# • 14.0 Relay Expander Module

The relay expander module provide a potential free contact for annunciations. These annunciations can be enabled in the ECON (see "Annunciations Parameter")

Relay expander module also offering a general purpose interface RS-485. The RS-485 parameter can be changed in the econ (see "Comm RS-485")

The ECON controller communicate with expander module through RS-232 communication.

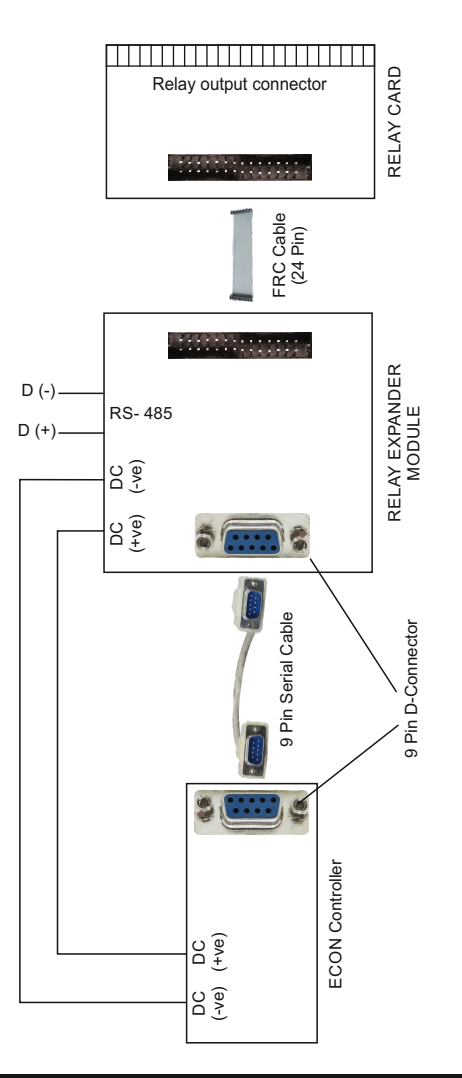

### 15.0 Start / Stop configuration of the DG in various mode :

1. Auto Mode : DG automatically start / stop depending upon the mains voltage.

2. Semi Auto Mode : This mode can be selected by pulling down the pin 28 while the unit is in auto mode and mains monitoring is enabled in system parameter. The engine can be start / stop by push button at the pin no 29.

| Semi auto mode selection,     | PIN NO 28 | -00 | - DC (-ve) |
|-------------------------------|-----------|-----|------------|
| For starting/stopping the DG, | PIN NO 29 |     | -DC (-ve)  |

3. Manual Mode : In this mode the engine can be starts by pressing the start switch at the front panel and stop by pressing the stops switch at the front panel.

4. Auto Stop Mode : In this mode the engine can be started and stoped either the front key or push button at the pin no 29 and 28 respectively. In this mode the engine is manually started but its shut down on the restoration of the mains.

| For starting the DG, | PIN NO 29 | <br>DC (-ve) |
|----------------------|-----------|--------------|
| For stopping the DG, | PIN NO 28 | <br>DC (-ve) |

5. Manual 1P/3P Mode : In this mode the engine can be started and stoped either the front key or push button at the pin no 29 and 28 respectively.

| For starting the DG, | PIN NO 29 | -oDC (-v | e)  |
|----------------------|-----------|----------|-----|
| For stopping the DG, | PIN NO 28 | -∞DC (-v | ve) |

### • 16.0 Model Selection Chart

| MODEL OF ECON<br>CONTROLLER | Analog Channel |   | Availability of RS-485 |    |
|-----------------------------|----------------|---|------------------------|----|
|                             | 3              | 4 | Yes                    | No |
| ECON-A-321                  |                |   |                        |    |
| ECON-A-322                  |                |   |                        |    |
| ECON-A-421                  |                |   |                        |    |
| ECON-A-422                  |                |   |                        |    |

### Note: Extra Channel is Oil Temperature Sensor

### 17.0 Load Management

ECON-A has programmable contact Load management function. The load management contact will switch on when the current on the generator has crossed a programmed limit and will reset when the current has fallen below the reset programmed limit. This function can be used to cut-off unnecessary loads or start a second generator when the load goes above a limit.

## • 18.0 Event Recording:

ECON keeps a log of last 64 events. Setting change and warning are considered as event. Events are stamped along with date and time

### 19.0 Faults

ECON keeps a log of last 64 Faults. These Faults are stamped along with date and time There are two categories of faults

- Internal Faults
- External faults

## • 19.1 Internal Faults

Internal faults are the faults, which do not need any external signals and are detected by the system itself. They are:

- · Generator Fails to Start.
- Generator Voltage Unhealthy
- Generator Frequency Unhealthy. 
   Generator over Speed.
- Generator Fails to Stop.
- Over Load

### • 19.2 External Faults

Those faults which cannot be sensed by the unit itself (these faults are not reflected by the generator voltage) and are to be provided externally. They are:

- •11 OP • HW/T
- RWI

Emergency

• Oil I evel

Fuel

- Oil Temp.
- Canopy Temp
- Farth Fault

19.3 Fault Reset

Internal Faults & LLOP fault:

All internal faults and LLOP fault can be reset by pressing (R) switch after the generator is stopped. External Fault except LLOP & V-Belt faults:

These faults cannot be reset till the engine is running and/or fault conditions persist. Once the faults are rectified, the fault can be reset by pressing Reset switch (R). In case the engine fails to stop "STOP KEY" can be pressed for manual attempt to stop engine

#### 20.0 Communication

• Rs232

- •USB
- Modbus on Isolated Rs485 (optional)

## 21.0 Technical Specifications

AC voltage withstand Measurement Accuracy Voltages & Current Power & Energies Surge 1.2/50Usec Battery Voltage DC Interruption time Cut out Dimensions Depth Digital Input Level **Digital Output** 

330 VAC (Phase to neutral)

1% of Reading 2% of Reading 2.5KV 9-35 V DC 0.4 Sec 155mm X 117mm 41.8 mm Battery Voltage (Negative) Battery Voltage (Negative)

# • 22.0 Terminal Numbers

| Terminal No. | Description      |
|--------------|------------------|
| 1            | Fan Current S1   |
| 2            | Fan Current S2   |
| 3            | NC               |
| 4            | CT Common        |
| 5            | СТВ              |
| 6            | СТҮ              |
| 7            | CTR              |
| 8            | Sensor Oil Temp. |
| 9            | Sensor LLOP      |
| 10           | Sensor HWT       |
| 11           | Sensor Fuel      |
| 12           | V-DG-N           |
| 13           | V-DG-B           |
| 14           | V-DG-Y           |
| 15           | V-DG-R           |
| 16           | V-Mains-N        |
| 17           | V-Mains-B        |
| 18           | V-Mains-Y        |
| 19           | V-Mains-R        |
| 20           | NC               |
| 21           | NC               |
| 22           | NC               |
| 23           | D Input 4        |
| 24           | D Input 3        |
| 25           | D Input 2        |

| 26 | D Input 1               |
|----|-------------------------|
| 27 | Emergency               |
| 28 | Semi Auto               |
| 29 | R Start/Stop            |
| 30 | Programmable Output 3   |
| 31 | Programmable Output 2   |
| 32 | Programmable Output 1   |
| 33 | Hooter                  |
| 34 | Solenoid                |
| 35 | Crank                   |
| 36 | GCB                     |
| 37 | МСВ                     |
| 38 | Chg. Alt. Contact       |
| 39 | Battery(+ve)(8-35 V DC) |
| 40 | Battery(-ve)            |
| 41 | Sensor(-ve)             |
| 42 | D Input 5               |
| 43 | D Input 6               |
| 44 | D Input 7               |
| 45 | D(+): RS485             |
| 46 | D(-):RS485              |

### Connect the wires as per the labelling done in back sticker:

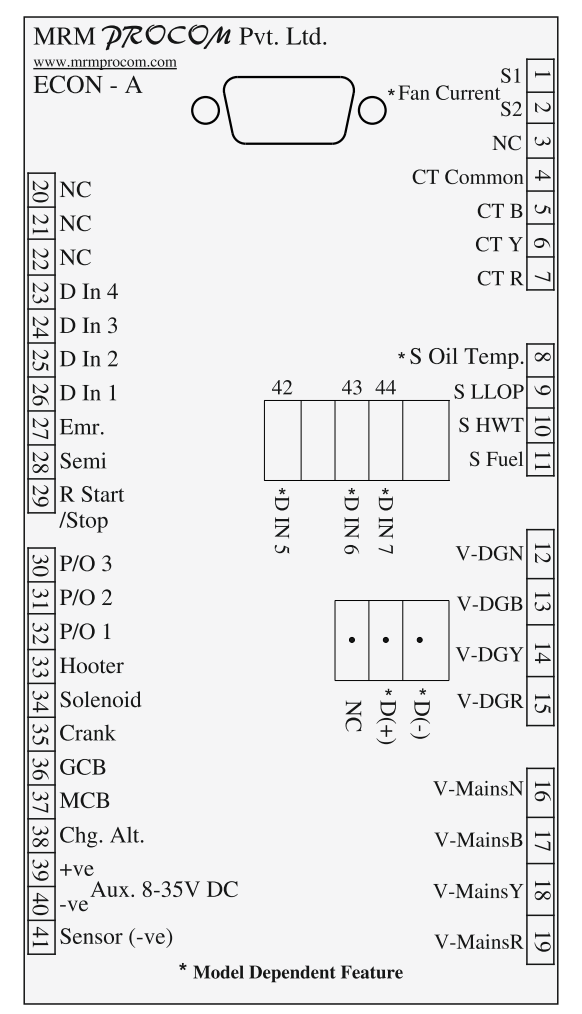

# • 23.0 Dimensions

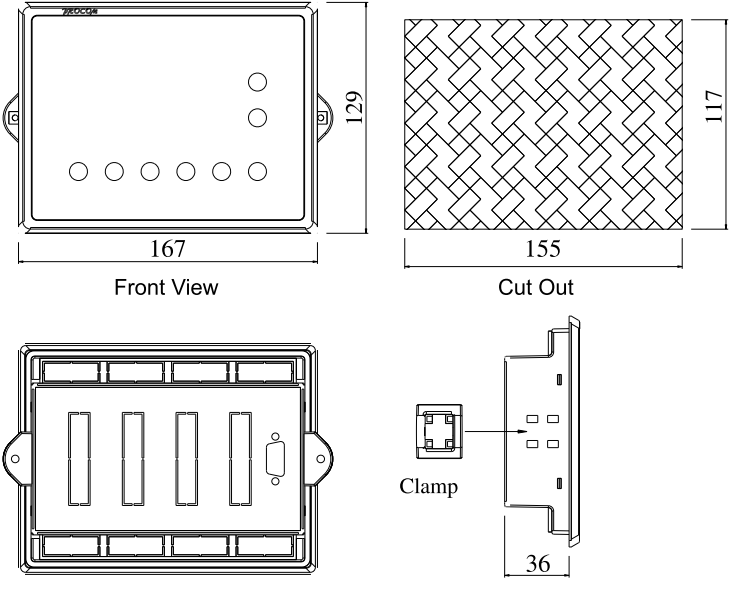

Rear View

Side View